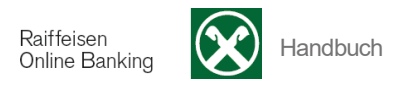

# F) Südtirolpass

[ >Anweisungen >Südtirolpass]

Sie können mit Hilfe der Funktion **Südtirolpass** Ihren Südtirolpass **aufladen, verlängern oder aktivieren**, vorausgesetzt es handelt sich nicht um einen Südtirolpass bei welchem die Fahrten automatisch belastet werden.

| Aufladung   | Aufladung/Verlängerung/Aktivierung Südtirolpass            |              |         |            |          |                                                | Hilfe 🕝                        |         |
|-------------|------------------------------------------------------------|--------------|---------|------------|----------|------------------------------------------------|--------------------------------|---------|
| 🝷 Eingabe I | r Eingabe Daten für die Aufladung/Verlängerung/Aktivierung |              |         |            |          |                                                |                                |         |
| Kunde       | Kunde UTEST - Thomas Muster                                |              |         |            |          |                                                |                                |         |
| Konto       | Konto IT51V000001160000300205605 K/K 2 / C/C 2 K/K         |              |         |            |          | •                                              |                                |         |
| Kartennum   | nmer                                                       | *            |         |            |          |                                                |                                |         |
| Beschreibu  | ung                                                        | *            |         |            |          |                                                |                                |         |
|             |                                                            |              |         |            |          |                                                | <ul> <li>Überprüfen</li> </ul> |         |
|             | lurchgeführte Zah                                          | lungen       |         |            |          | Zeilen pro Seite 50 💌                          | и 📢 Seite 1 von 1 (26 Zeile    | :n) ⊯ H |
|             | Karte                                                      | Beschreibung | Betrag  | Datum 🔹 👻  | Uhrzeit  | Transaktionsnummer                             | IBAN                           |         |
| 💼 🛟 🚔       | 700000065000                                               | test         | 0,00€   | 28.04.2015 | 16:51:18 | RIB-034931160000030025389820150428165118285ROB | IT51V0000011600000300          | 205605  |
| 💼 🛟 🖶       | 700000064200                                               | test         | 0,00€   | 28.04.2015 | 16:49:55 | RIB-034931160000030025389820150428164955952ROB | IT15G0000011600000300          | 224961  |
| 💼 🛟 🚔       | 700000065200                                               | test         | 30,00€  | 28.04.2015 | 16:48:36 | RIB-034931160000030025389820150428164836354ROB | IT51V0000011600000300          | 205605  |
| 🗎 🗘 🖶       | 700000124100                                               | test         | 150,00€ | 28.04.2015 | 16:43:54 | RIB-034931160000030025389820150428164354254ROB | IT15G0000011600000300          | 224961  |

Wählen Sie zuerst das Konto aus, über das Sie evtl. den Betrag abbuchen möchten.

Geben Sie die Kartennummer ein.

Falls Sie mehrere Karten aufladen bzw. verlängern/aktivieren, können Sie zur Südtirolpass Nummer den jeweiligen Namen hinzufügen, um beim erneuten Aufladen die Karte anhand des Namens auswählen zu können.

Klicken Sie auf Überprüfen.

Je nach Status des Südtirolpass haben Sie nun verschiedene Optionen zur Auswahl:

- 1. Südtirolpass ist noch **zu aktivieren** -> Sie können den Südtirolpass nur aktivieren
- Südtirolpass ist aktiv und gültig -> <u>der Südtirolpass kann aufgeladen werden (der Betrag</u> <u>ändert sich je nach Guthaben)</u>
- Südtirolpass ist aktiv und befindet sich in der Phase der Verlängerung -> es stehen Ihnen sowohl die Aufladung als auch die Verlängerung zur Auswahl (für die Verlängerung gilt: ist genügend Saldo vorhanden wird der Betrag für die Verlängerung vom Guthaben des Südtirolpass abgezogen, anderenfalls erfolgt die Belastung über Ihr Konto)
- 4. Südtirolpass hat die Gültigkeit überschritten -> Sie können den Südtirolpass nur verlängern

### Punkt1:

Es steht der Punkt Verlängerung/Aktivierung zur Verfügung. Wenn der Betrag vom Konto abgebucht wird, erhalten Sie folgende Ansicht:

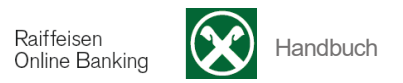

| Au                                 | fladung/Verlängeru       | ing/Aktivierung Südtirolpass                  |           | Hilfe 🕝                        |  |  |
|------------------------------------|--------------------------|-----------------------------------------------|-----------|--------------------------------|--|--|
| Θ                                  | Verlängerung/Aktivierung |                                               |           |                                |  |  |
| Daten der Verlängerung/Aktivierung |                          |                                               |           |                                |  |  |
|                                    | Konto                    | IT51V0000011600000300205605 K/K 2 / C/C 2 K/K |           |                                |  |  |
| Kartennummer 700000124500          |                          |                                               |           |                                |  |  |
|                                    | Fälligkeit               | 22.05.2016                                    |           |                                |  |  |
|                                    | Betrag                   | 150,00 €                                      |           |                                |  |  |
| Fre                                | igabepasswort            |                                               |           |                                |  |  |
| Fr                                 | ilgabepasswort •         |                                               |           |                                |  |  |
|                                    |                          |                                               | Abbrechen | <ul> <li>Bestätigen</li> </ul> |  |  |

Wenn der Betrag für die Aktivierung vom Guthaben abgebucht wird erhalten Sie folgende Ansicht:

| Au      | fladung/Verlänger          | ung/Aktivierung Südtirolpass                                     |                                                               | Hilfe 🕝    |  |  |  |
|---------|----------------------------|------------------------------------------------------------------|---------------------------------------------------------------|------------|--|--|--|
| $\odot$ | ) Verlängerung/Aktivierung |                                                                  |                                                               |            |  |  |  |
|         | Daten der Verlängeru       | g/Aktivierung                                                    |                                                               |            |  |  |  |
|         | Konto                      | IT51V000001160000300205605 K/K 27 C/C 2 K/K                      |                                                               |            |  |  |  |
|         | Kartennummer               | 700001024200                                                     |                                                               |            |  |  |  |
|         | Fälligkeit                 | 22.05.2016                                                       |                                                               |            |  |  |  |
|         | Betrag                     | 0,00 €                                                           |                                                               |            |  |  |  |
|         | (Der Betrag über 20,       | 10 Euro für die Verlängerung/Aktiveriung wird vom Guthaben Ihres | SüdtirolPass abgebucht. Ihr Kontokorrent wird nicht belastet) |            |  |  |  |
| Fre     | gabepasswort               |                                                                  |                                                               |            |  |  |  |
| Fr      | eigabepasswort             | *                                                                |                                                               |            |  |  |  |
|         |                            |                                                                  | Abbrechen                                                     | Bestätigen |  |  |  |

Um Ihren Südtirol Pass zu aktivieren senden Sie die Anfrage an Ihr Smartphone (zur Bestätigung mittels App Raiffeisen-ID) oder geben Sie das Freigabepasswort ein (generiert mittels Scan der Farbmatrix durch Ihr Smartphone oder Lesegerät) und klicken die Schaltfläche **Bestätigen**.

Bei erfolgter Aktivierung erhalten Sie folgende Bestätigung (mit dem jeweiligen Betrag):

| Aufladung/Verlängerung/Aktivierung Südtirolpass                                                                                                    | Hilfe 🍘 |
|----------------------------------------------------------------------------------------------------|---------|
| Aktivierung Ihres Südtirolpass Nummer 700001024200 durchgeführt. Ihr Konto KURZBEZEICHNUNG, 00000 11600 / 000300205605 K/K 2 K/K wird über 0,00 Euro belastet. |         |
| ► Liste                                                                                                    |         |

### Punkt2:

Es steht nur die Aufladung zur Verfügung. Sie sehen die Daten der Aufladung.

| Aufladung/Verlänger | ung/Aktivierung Südtirolpass                  |           | Hilfe 🝘                        |
|---------------------|-----------------------------------------------|-----------|--------------------------------|
| Daten der Aufladung |                                               |           |                                |
| Konto               | IT51V0000011600000300205605 K/K 2 / C/C 2 K/K |           |                                |
| Kartennummer        | 80000007100                                   |           |                                |
| Aktueller Saldo     | 50,00 € (vor der Aufladung)                   |           |                                |
| Betrag              | 20,00                                         |           |                                |
| Freigabepasswort    |                                               |           |                                |
| Freigabepasswort    | *                                             |           |                                |
|                     |                                               | Abbrechen | <ul> <li>Bestätigen</li> </ul> |

Um Ihren Südtirol Pass aufzuladen senden Sie die Anfrage an Ihr Smartphone (zur Bestätigung mittels App Raiffeisen-ID) oder geben Sie das Freigabepasswort ein (generiert mittels Scan der Farbmatrix durch Ihr Smartphone oder Lesegerät) und klicken die Schaltfläche **Bestätigen**.

Bei erfolgter Aufladung erhalten Sie folgende Bestätigung:

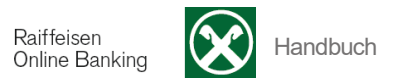

| Aufladung Südtirolpass                                                                                                    |                                        |                           |  |  |  |
|----------------------------------------------------------------------------------------------------|----------------------------------------|---------------------------|--|--|--|
| Aufladung über 30 Euro fuer Suedtirolpass Nummer 800000010679. Der Saldo betraegt nun 780 Euro. Die Aufladung wird vom Kont<br>C/C_2_K/K belastet. Der Betrag wird in den naechsten Tagen auf Ihrem Suedtirolpass verfuegt | o K/K 2 / C/C 2 00000 116<br>bar sein. | 00 / 000300205605 K/K 2 / |  |  |  |
|                                                                                                    | <ul> <li>Zurück</li> </ul>             | ► Liste                   |  |  |  |

### Punkt3:

Es stehen Ihnen beide Auswahlmöglichkeiten zur Verfügung:

| Aufladung/Verlängerung/Aktivierung Südtirolpass |                          |  |  |  |  |
|-------------------------------------------------|--------------------------|--|--|--|--|
| C Aufladung<br>C Verlängerung/Aktivierung       |                          |  |  |  |  |
| Freigabepasswort                                |                          |  |  |  |  |
| Freigabepasswort 🔹                              |                          |  |  |  |  |
|                                                 | Abbrechen     Bestätigen |  |  |  |  |

# Auswahl Aufladung:

| Au                         | Aufladung/Verlängerung/Aktivierung Südtirolpass |                                               |                      |  |  |  |
|----------------------------|-------------------------------------------------|-----------------------------------------------|----------------------|--|--|--|
| • Aufladung                |                                                 |                                               |                      |  |  |  |
|                            | Daten der Aufladung                             |                                               |                      |  |  |  |
|                            | Konto                                           | IT51V0000011600000300205605 K/K 2 / C/C 2 K/K |                      |  |  |  |
|                            | Kartennummer                                    | 70000065300                                   |                      |  |  |  |
|                            | Aktueller Saldo                                 | 10,00 € (vor der Aufladung)                   |                      |  |  |  |
|                            | Betrag                                          | 20,00 💌                                       |                      |  |  |  |
| C Verlängerung/Aktivierung |                                                 |                                               |                      |  |  |  |
| E                          | reinahenasswort                                 |                                               |                      |  |  |  |
|                            | organop acorron                                 | <ul> <li>Abbrecht</li> </ul>                  | en <b>Bestätigen</b> |  |  |  |

#### Auswahl Verlängerung/Aktivierung: (Betrag wird vom Konto abgebucht)

| <u>LDC</u>  |                                                 |                                               |           |                                |  |  |
|-------------|-------------------------------------------------|-----------------------------------------------|-----------|--------------------------------|--|--|
| Au          | Aufladung/Verlängerung/Aktivierung Südtirolpass |                                               |           |                                |  |  |
| 0           | Aufladung                                       |                                               |           |                                |  |  |
| Θ           | Verlängerung/Aktivier                           | ung                                           |           |                                |  |  |
|             | Daten der Verlängerun                           | g/Aktivierung                                 |           |                                |  |  |
|             | Konto                                           | IT51V0000011600000300205605 K/K 2 / C/C 2 K/K |           |                                |  |  |
|             | Kartennummer                                    | 70000065300                                   |           |                                |  |  |
|             | Fälligkeit                                      | 30.04.2016                                    |           |                                |  |  |
|             | Betrag                                          | 150,00 €                                      |           |                                |  |  |
| Frei<br>Fri | gabepasswort<br>eigabepasswort                  | *                                             |           |                                |  |  |
|             |                                                 |                                               | Abbrechen | <ul> <li>Bestätigen</li> </ul> |  |  |

# (Betrag wird vom Guthaben abgebucht)

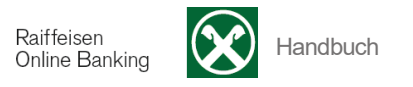

| Au      | fladung/Verlängerung     | ng/Aktivierung Südtirolpass                                                                                                   | Hilfe 🕝      |
|---------|--------------------------|----------------------------------------------------------------------------------------------------|--------------|
| 0       | Aufladung                |                                                                                                    |              |
| $\odot$ | Verlängerung/Aktivierung | 9                                                                                                    |              |
|         | Daten der Verlängerung/A | Aktivierung                                                                                                    |              |
|         | Konto                    | IT51V0000011600000300205605 K/K 2 / C/C 2 K/K                                                                                 |              |
|         | Kartennummer             | 70000064600                                                                                                    |              |
|         | Fälligkeit               | 30.04.2016                                                                                                    |              |
|         | Betrag                   | 0,00 €                                                                                                    |              |
|         | (Der Betrag über 150,00  | 0 Euro für die Verlängerung/Aktiveriung wird vom Guthaben Ihres SüdtirolPass abgebucht. Ihr Kontokorrent wird nicht belastet) |              |
| Fre     | gabepasswort             |                                                                                                    |              |
| Fr      | eigabepasswort           | <b>x</b>                                                                                                    |              |
|         |                          | ► Abbrechen                                                                                                    | ▶ Bestätigen |

Um Ihren Südtirol Pass aufzuladen bzw. zu aktivieren/verlängern senden Sie die Anfrage an Ihr Smartphone (zur Bestätigung mittels App Raiffeisen-ID) oder geben Sie das Freigabepasswort ein (generiert mittels Scan der Farbmatrix durch Ihr Smartphone oder Lesegerät) und klicken die Schaltfläche **Bestätigen**.

Bei erfolgter Aufladung erhalten Sie folgende Bestätigung:

| Aufladung Südtirolpass                                                                                                    |  |          | Hilfe 😨                        |
|----------------------------------------------------------------------------------------------------|--|----------|--------------------------------|
| Aufladung über 30 Euro fuer Suedtirolpass Nummer 800000010679. Der Saldo betraegt nun 780 Euro. Die Aufladung wird vom Konto K/K 27 C/C<br>C/C_2_K/K belastet. Der Betrag wird in den naechsten Tagen auf Ihrem Suedtirolpass verfuegbar sein. |  |          | 0 11600 / 000300205605 К/К 2 / |
|                                                                                                    |  | ► Zurück | ► Liste                        |

Bei erfolgter Verlängerung erhalten Sie folgende Bestätigung (mit dem jeweiligen Betrag der Verlängerung):

| Aufladung/Verlängerung/Aktivierung Südtirolpass                                                                                                    | Hilfe 🕝 |
|----------------------------------------------------------------------------------------------------|---------|
| Verlängerung über 150,00 Euro für Südtirolpass Nummer 700000124800. Die Fälligkeit ist nun 29.04.2016. Konto K/K 2 / C/C 2 00000 11600 / 000300205605 K/K 2 / C/C 2 K/K wird über 150,00 Euro belastet. |         |
| ► Liste                                                                                                    |         |

# Punkt4:

| Aufladung/Verlänge                 | gerung/Aktivierung Südtirolpass              | Hilfe 🕝    |
|------------------------------------|----------------------------------------------|------------|
| Daten der Verlängerung/Aktivierung |                                              |            |
| Konto                              | IT51V000001160000300205605 K/K 2 / C/C 2 K/K |            |
| Kartennummer                       | 70000124800                                  |            |
| Fälligkeit                         | 29.04.2016                                   |            |
| Betrag                             | 150,00 €                                     |            |
| Freigabepasswort                   |                                              |            |
| Freigabepasswort                   |                                              |            |
|                                    | Abbrechen                                    | Bestätigen |

Alle Ihre durchgeführten Operationen zum Südtirolpass werden festgehalten.

Falls Sie Ihren Südtirolpass erneut aufladen möchten, können Sie aus der Liste Ihrer Aufladungen/Verlängerungen die entsprechende Nummer oder den entsprechenden Namen auswählen

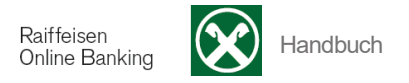

und mit Hilfe der Schaltfläche <sup>3</sup> die gespeicherten Daten wieder laden. Ändern Sie evtl. den Betrag und klicken Sie auf die Schaltfläche **Bestätigen**, um Ihren Südtirolpass aufzuladen.

Die einzelnen Spalten (z.B. Betrag ) können Sie durch Anklicken entsprechend sortieren.

Über die Auswahl Zeilen pro Seite können Sie die angezeigte Anzahl der Zeilen pro Seite einstellen:

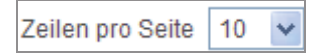

Mit der Schaltfläche \*\* \* bewegen Sie sich eine bzw. mehrere Seiten vor, mit \* \* eine bzw. mehrere Seiten zurück.

Löschen Sie bisherige Südtirolpass Aufladungen mit Hilfe der Schaltfläche 📾 aus der Liste.